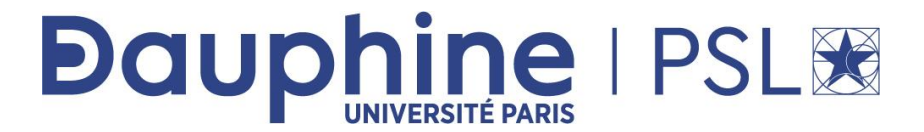

### Master Mathématiques, Informatique, Décision, Organisation (MIDO) 2ère année - MIAGE-IF App.

# ANNEE 2024/ 2025

**Désignation de l'enseignement** : NoSQL

Nom du document : TP Clé-Valeur sous Redis et PostgreSQL

**<u>Rédacteur</u>** : Maude Manouvrier

La reproduction de ce document par tout moyen que ce soit est interdite conformément aux articles L111-1 et L122-4 du code de la propriété intellectuelle

### I. Manipuler des données clé-valeur sous Redis

Le détail de chaque commande Redis (sa description, des exemples et la complexité) est disponible sur : <u>https://redis.io/commands/</u>

Vous pouvez travailler sur redis (sans l'installer sur votre machine) en utilisant la console en ligne <u>https://onecompiler.com/redis</u> où vous pouvez saisir et exécuter plusieurs instructions à la fois.

#### A. Exercice 1

- 1. Créer la clé User avec comme valeur Dario
- 2. Tester la commande suivante pour renommer la clé :

RENAME User User:1

3. Tester les commandes suivantes pour renommer la clé et analyser leur résultat (vous pouvez vous aider en aller voir dans la documentation référencée plus haut) :

```
SET User:2 Toto
RENAME User:1 User:2
GET User:1
EXISTS User:1
GET User:2
SET User:3 Toto
RENAMENX User:3 User:2
GET User:3
GET User:2
RENAMENX User:3 User:1
GET User:1
EXISTS User:3
```

- 4. Créer, avec une seule commande, les 2 clés suivantes (cf. commande MSET)
  - a. User: 3 avec comme valeur Maud
  - b. User: 4 avec comme valeur Xavier
- 5. Lister toutes les clés définies dans la base (cf. commande KEYS)
- 6. Lister toutes les clés commençant par User
- 7. Lister les valeurs des différentes clés (cf. command MGET)
- 8. Ajouter un 'e' à la fin de valeur de la clé (cf. command SETRANGE)
- 9. Tester la commande : SET User: 3 "Aude" NX
- 10. Créer une clé temporaire User: 5 avec comme valeur Toto de durée de vie 30 secondes (cf. commande SET option EX)
- 11. Vérifier la durée de vie de la clé User: 5 (cf. command TTL)
- 12. Vérifier la durée de vie de la clé User: 1

TP Modèle Clé-Valeur sous Redis et sous PostgreSQL

- 13. Créer les clés suivantes :
  - a. User: 6 avec pour valeur Toto
  - b. User:6:City pour valeur Paris
  - c. User:6:Age avec pour valeur 25
  - d. User:6:Activity avec pour valeur Tutorial et une expiration dans 10 minutes (avec la commande SET)
  - e. Vérifier la durée de vie de la clé User: 6: Activity
- 14. Ajouter, à la valeur de User: 6: Activity, la valeur " Redis" (cf. commande APPEND) et vérifier la valeur de User: 6: Activity
- 15. Tester les 2 instructions suivantes et analyser leur résultat :

MSETNX User:6:Note 20 User:4:Time 5 MSETNX User:6:Note 20 User:4:Validation Redis MSETNX User:5:Note 20 User:4:Validation Redis

- 16. Créer un utilisateur avec des champs similaires en utilisant la commande HSET.
- 17. Tester les commandes HKEYS et HVALS sur ce nouvel utilisateur.
- 18. Tester la commande suivante pour insérer une valeur en JSON :

SET User:8 {"nom":"Titi","age":23,"Activity":["Redis","MongoDB"]}

- 19. Créer une liste Cours en y ajouter la valeur NoSQL (cf. commande LPUSH)
- 20. Ajouter la valeur MicroServices dans la liste Cours (cf. commande LPUSH)
- 21. Lister les éléments de la liste (cf. commande LRANGE)
- 22. Exécuter la commande MULTI
- 23. Créer une liste Cours2 en y ajouter la valeur NoSQL (cf. commande LPUSH)
- 24. Ajouter la valeur MicroServices dans la liste Cours (cf. commande LPUSH)
- 25. Lister les éléments de la liste (cf. commande LRANGE)
- 26. Exécuter la commande EXEC

#### **B.** Exercice 2<sup>1</sup>

Antoine et Thomas organisent une soirée. Antoine veut inviter : Sophie, Etienne, Hélène, Paul, Charles, Ethan et Pauline. Thomas lui souhaite inviter : Etienne, Paul, Catherine, Ethan, Pauline, Sophia et Mickaël.

Ayant un espace limité, ils souhaitent inviter uniquement leurs amis communs. Qui sont-ils ?

La semaine suivante, ils souhaitent organiser une soirée avec les personnes qui n'ont pas été invité à la première. À l'aide de la documentation, établissez une liste des invités d'Antoine et une liste des invités de Thomas dans de nouveaux SET.

Quelle-est la liste finale des invités pour cette seconde soirée ? Une fois établie, exportez-là dans un nouveau set avec l'aide de la documentation.

<sup>&</sup>lt;sup>1</sup> Repris de https://github.com/mbaumanndev/nosql-course-redis

PSL Université Paris-Dauphine - Maude Manouvrier - Reproduction Interdite

TP Modèle Clé-Valeur sous Redis et sous PostgreSQL

## II. Manipuler des données clé-valeur sous PostgreSQL

Pour créer une base de données en ligne sous PostgreSQL, vous pouvez utiliser le site : <u>https://sqlfiddle.com</u>. Ce site permet de créer en ligne une base de données temporaire et de l'interroger en SQL. Il faut sélectionner le SGBD PostgreSQL.

Le détail des commandes permettant de gérer des paires clé-valeur sous PostgreSQL est disponible à l'adresse suivante :

https://www.postgresql.org/docs/current/hstore.html

Vous pouvez vous inspirer du tutoriel suivant pour la suite en plus de la documentation PostgreSQL: <u>https://www.postgresqltutorial.com/postgresql-</u> tutorial/postgresql-hstore/

### Exercice 3

- Si vous utilisez dbfiddle, saisissez l'instruction suivante (à gauche) : CREATE EXTENSION hstore; pour installer l'extension permettant de gérer des couples clé-valeur sous PostgreSQL. Sous sqlfiddle, cette instruction est inutile, l'extension étant déjà installée.
- 2. Créer une relation (table) nommée utilisateur<sup>2</sup> avec une clé primaire artificielle nommé id et un champ data de type hstore.
- Insérer 4 nuplets représentant 3 utilisateurs : le 1<sup>er</sup> (identifié par 1) doit avoir un couple clé-valeur (nom, Dario), le 2<sup>ème</sup> (identifié par 2) le couple (nom, Toto), (nom, Maud), et le 3<sup>me</sup> (identifié par 3) le couple (nom, Xavier).
- 4. Faire une requête permettant d'afficher le nom de l'utilisateur 1.
- 5. Créer une requête permettant d'ajouter un nouveau utilisateur associé à 3 couples clé-valeur (nom, Toto), (Ville, Paris), (Age, 25).
- 6. Afficher l'id et la valeur de la clé Ville de chaque nuplet.
- 7. Ajouter un couple (Activite, Redis) à l'utilisateur 4.
- 8. Afficher toutes les clés des couples clé-valeur stockés dans la relation utilisateur.
- 9. Afficher toutes les valeurs des couples clé-valeur stockés dans la relation utilisateur.
- 10. Exécuter la requête suivante :

```
SELECT id, (EACH(data) ).* FROM utilisateur;
```

11. Exécuter la requête suivante :

```
SELECT key, count(*) FROM
 (SELECT (each(data)).key FROM utilisateur) AS stat
 GROUP BY key
 ORDER BY count DESC, key;
```

12. Afficher le contenu du champ data sous la forme de document json.

<sup>&</sup>lt;sup>2</sup> NB : PostgreSQL n'autorise pas de nommer une relation User.

PSL Université Paris-Dauphine - Maude Manouvrier - Reproduction Interdite